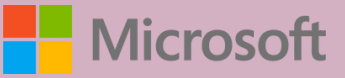

# A QUICK GUIDE TO

Created by @miss\_aird

### WHAT IS READING COACH IN IMMERSIVE READER?

Reading Coach as part of Immersive Reader provides students with personalized and independent practice of words that Reading Progress identifies a student has mispronounced.

|     | ٦ |
|-----|---|
| - 1 |   |
| - 1 |   |
| - I |   |
|     |   |

Reading Coach is also available as Reading Progress assignments in Microsoft Teams.

## **USE IN IMMERSIVE READER**

In Immersive Reader, go to the Reading Preferences pane,

Enable Reading Coach to practice reading out loud and receive focused practice.

The Play button changes to a Microphone button. Students can select the Edit button near the Reading Coach toggle to customize parts of the coach including the voice, feedback style, and more.

| A              | <b></b> |        |  |
|----------------|---------|--------|--|
| Line Focus     |         |        |  |
| -              |         |        |  |
| Picture Dictic | nary    |        |  |
| Translate      |         |        |  |
| Choose a lang  | uage    | $\sim$ |  |
| By word        |         |        |  |
| Document       |         | ۲      |  |
| Reading Coac   | h       |        |  |

#### READING COACH Reading Coach identifies

Reading Coach identifies the five words that were most challenging for each individual student and gives them a supported opportunity to practice the words again.

Use the tools to get more comfortable with the word.

READING COA N IMMERSIVE REAL

- Select **Hear** the word to listen to the word read to you.
  - Select **Stretch** the word to break the word into syllables.
- Select See a picture to open an illustration of your word.

Reading Coach

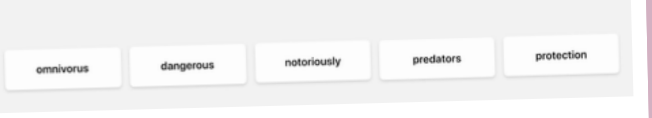

**READING REPORT** 

Once the student selects **Let's read**, a 3...2...1 countdown appears, and practice begins.

The student reads out loud for as long as they like while Immersive Reader "listens" to their performance.

When finished, the reader selects Stop, and a reading report immediately provides data on their reading speed, accuracy, time spent reading, and any words to practice.

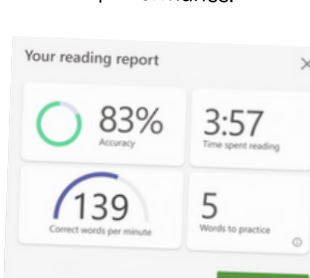

#### WHERE CAN I USE READING COACH IN IMMERSIVE READER?

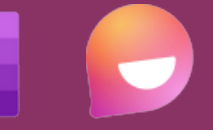

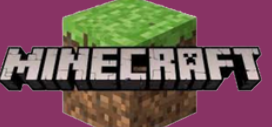

ACCELERATE LEARNING WITH THE RIGHT <u>TOOLS</u>: FIND ADDITIONAL <u>QUICK GUIDES</u> TO GET STARTED